# 2018 ACCESSORIES & BODY, CAB

### **BCM Hardware Testing - Continental**

# **DTC SYMPTOM INDEX**

#### Select a symptom to see recommended actions

### **TPMS SYSTEM CONCERN (1.2/1.3)**

| Possible Source              | Action                              |  |
|------------------------------|-------------------------------------|--|
| • Refer to the pinpoint test | Go to <u><b>PINPOINT TEST A</b></u> |  |

# RKE SYSTEM CONCERN (1.2/1.3)

| Possible Source              | Action                              |
|------------------------------|-------------------------------------|
| • Refer to the pinpoint test | Go to <b><u>PINPOINT TEST B</u></b> |

# NO-START CONCERN (1.2/1.3)

| <b>Possible Source</b>       | Action                       |
|------------------------------|------------------------------|
| • Refer to the pinpoint test | Go to <u>PINPOINT TEST C</u> |

# **INTERIOR LIGHTING SYSTEM CONCERN (1.2/1.3)**

| Possible Source              | Action                       |
|------------------------------|------------------------------|
| • Refer to the pinpoint test | Go to <u>PINPOINT TEST D</u> |

# **EXTERIOR LIGHTING SYSTEM CONCERN (1.2/1.3)**

| Possible Source     | Action                       |
|---------------------|------------------------------|
| Headlamp concern    | Go to <u>PINPOINT TEST E</u> |
| • Fog lamp concern  | Go to <u>PINPOINT TEST E</u> |
| Stoplamp concern    | Go to <u>PINPOINT TEST E</u> |
| • Turn lamp concern | Go to <u>PINPOINT TEST E</u> |

### VISUAL PARKING AID SYSTEM CONCERN (1.2/1.3)

| Possible Source              | Action                              |  |
|------------------------------|-------------------------------------|--|
| • Refer to the pinpoint test | Go to <u><b>PINPOINT TEST F</b></u> |  |

• Vehicle communication Module (VCM) or (VCM II).

# **AA1: INPUT REQUIRED INFORMATION**

- Input the required information in the provided fields below.
  - \* Indicates Mandatory Field

Repair Order (RO) Date\* [Enter value]

Repair Order (RO) Number\* [Enter value]

Repair Order (RO) Line Number\* [Enter value]

Dealership's P & A Code\* [Enter value]

Go to  $\underline{AA2}$ .

# **AA2: TEST ENTRY REQUIREMENTS**

- NOTE: Low vehicle battery state-of-charge can affect the BCM operation and all network communications. Battery state-of-charge can be monitored on the scan tool. A red battery icon indicates low vehicle battery state-of-charge.
- NOTE: Certain vehicles are equipped with a Battery Management System (BMS) that shuts down select electrical features to preserve the battery charge. This may affect the operation of certain systems which may be noticed by the customer. If the Battery Management System (BMS) activates, it displays Low Battery Features Temporarily Turned Off in the message center. For additional information of the electrical energy management system, refer to <u>CHARGING SYSTEM (BATTERY, BATTERY MOUNTING AND</u> <u>BATTERY CABLES)</u>.
  - Carry out the following steps:
    - connect a battery charger and set to the appropriate charge rate based on the battery SOC.
    - apply the parking brake.
    - if equipped with an automatic transmission, place the vehicle in Park (P), or if equipped with a manual transmission, place the vehicle in Neutral (N).
    - connect the VCM I or II to the IDS desktop or laptop (do not start IDS).

Go to <u>AA3</u>.

# AA3: CHECK THE NETWORK COMMUNICATION OPERATION

# NOTE: If the module does not communicate on the network, "Module not responding (or optional equipment module)" displays in the Description column.

- Ignition ON, engine OFF.
- Press the Read Vehicle Information button to view the results of the modules communicating on the network.
- Retrieve the continuous memory DTCs.
- Does the BCM and the RTM communicate on the network?

| Yes                       | No                 |  |
|---------------------------|--------------------|--|
| Go to $\underline{AA5}$ . | Go to <u>AA4</u> . |  |

# AA4: DIAGNOSE THE NETWORK CONCERN

| DTC                                          | Description                                                         | Action                                                                                                    |
|----------------------------------------------|---------------------------------------------------------------------|----------------------------------------------------------------------------------------------------|
| B137F:17                                     | Steering Wheel Left Switch Pack: Circuit<br>Voltage Above Threshold | For non-adaptive cruise control, <u>GO to</u><br><u>Pinpoint Test B</u> For adaptive cruise<br>control, <u>GO to Pinpoint Test D</u> |
| B137F-2A                                     | Steering Wheel Left Switch Pack: Signal<br>Stuck In Range           | For non-adaptive cruise control, <u>GO to</u><br><u>Pinpoint Test B</u> For adaptive cruise<br>control, <u>GO to Pinpoint Test D</u> |
| B137F-4A                                     | Steering Wheel Left Switch Pack:<br>Incorrect Component Installed   | For non-adaptive cruise control, <u>GO to</u><br><u>Pinpoint Test B</u> For adaptive cruise<br>control, <u>GO to Pinpoint Test D</u> |
| All other Diagnostic Trouble Codes<br>(DTCs) | -                                                                   | REFER to: <b>Power Steering</b> .                                                                                                    |

# DTC Chart: Cruise Control Module (CCM) (Adaptive Cruise Control)

| DTC      | Description                                                                          | Action                                                                                                    |
|----------|--------------------------------------------------------------------------------------|----------------------------------------------------------------------------------------------------|
| B142E:78 | Forward Looking Sensor Horizontal<br>Alignment: Alignment or Adjustment<br>Incorrect | <u>GO to Pinpoint Test H</u>                                                                                                    |
| B1432:78 | Forward Looking Sensor Vertical<br>Alignment: Alignment or Adjustment<br>Incorrect   | This DTC can only be set at the assembly<br>plant during the plant alignment process.<br>If DTC B1432:78 sets, a reflash of the<br>CCM and the vertical and horizontal aim<br>procedure must be performed. REFER to:<br><u>Cruise Control Radar Alignment</u> .                                                                                                    |
| B1433:54 | Forward Looking Sensor Alignment:<br>Missing Calibration                             | <u>GO to Pinpoint Test H</u>                                                                                                    |
| C0072:00 | Brake Temperature Too High: No Sub<br>Type Information                               | This DTC sets when the CCM receives a<br>brake over temperature message from the<br>brake system. This condition disables the<br>adaptive cruise control, and displays<br>ADAPTIVE CRUISE NOT AVAILABLE<br>message in the IPC. ALLOW the brake<br>system to cool for 30 minutes. CLEAR the<br>Diagnostic Trouble Codes (DTCs) and<br>REPEAT the self-test.                                            |
| C1001:08 | Vision System Camera: Bus<br>Signal/Message Failure                                  | This DTC sets when the CCM receives<br>invalid network data from the IPMA,<br>which disables the adaptive cruise control<br>system. To diagnose the IPMA, REFER<br>to: Lane Keeping System.                                                                                                    |
| C1132:4B | Head Up Display: Over Temperature                                                    | REFER to: <u>Collision Warning and</u><br>Collision Avoidance System .                                                                                                    |
| C1A67:96 | Forward Looking Sensor: Component<br>Internal Failure                                | <u>GO to Pinpoint Test I</u>                                                                                                    |
| C1A67:97 | Forward Looking Sensor: Component or<br>System Operation Obstructed or Blocked       | GO to Pinpoint Test J                                                                                                    |
| C1A67:98 | Forward Looking Sensor: Component or<br>System Over Temperature                      | The CCM was over-temperature. This<br>may occur during extended use in<br>extremely high weather temperatures. The<br>adaptive cruise control system operation<br>resumes after the CCM cools.                                                                                                    |
| U0001:88 | High Speed CAN Communication Bus:<br>Bus Off                                         | A HS-CAN2 fault was present as a point<br>in time. The fault is not currently present<br>since the module is communicating with<br>the diagnostic scan tool. CLEAR the<br>DTC. REPEAT the network test with the<br>diagnostic scan tool. VERIFY the<br>integrity of the connectors and wiring.<br>Refer to <u>Module Communications</u><br><u>Network</u> for schematic and connector<br>information. |
| U0100:00 | Lost Communication With ECM/PCM<br>"A": No Sub Type Information                      | <u>GO to Pinpoint Test K</u>                                                                                                    |
| U0103:00 | Lost Communication With Gear Shift<br>Control Module A: No Sub Type<br>Information   | <u>GO to Pinpoint Test L</u>                                                                                                    |

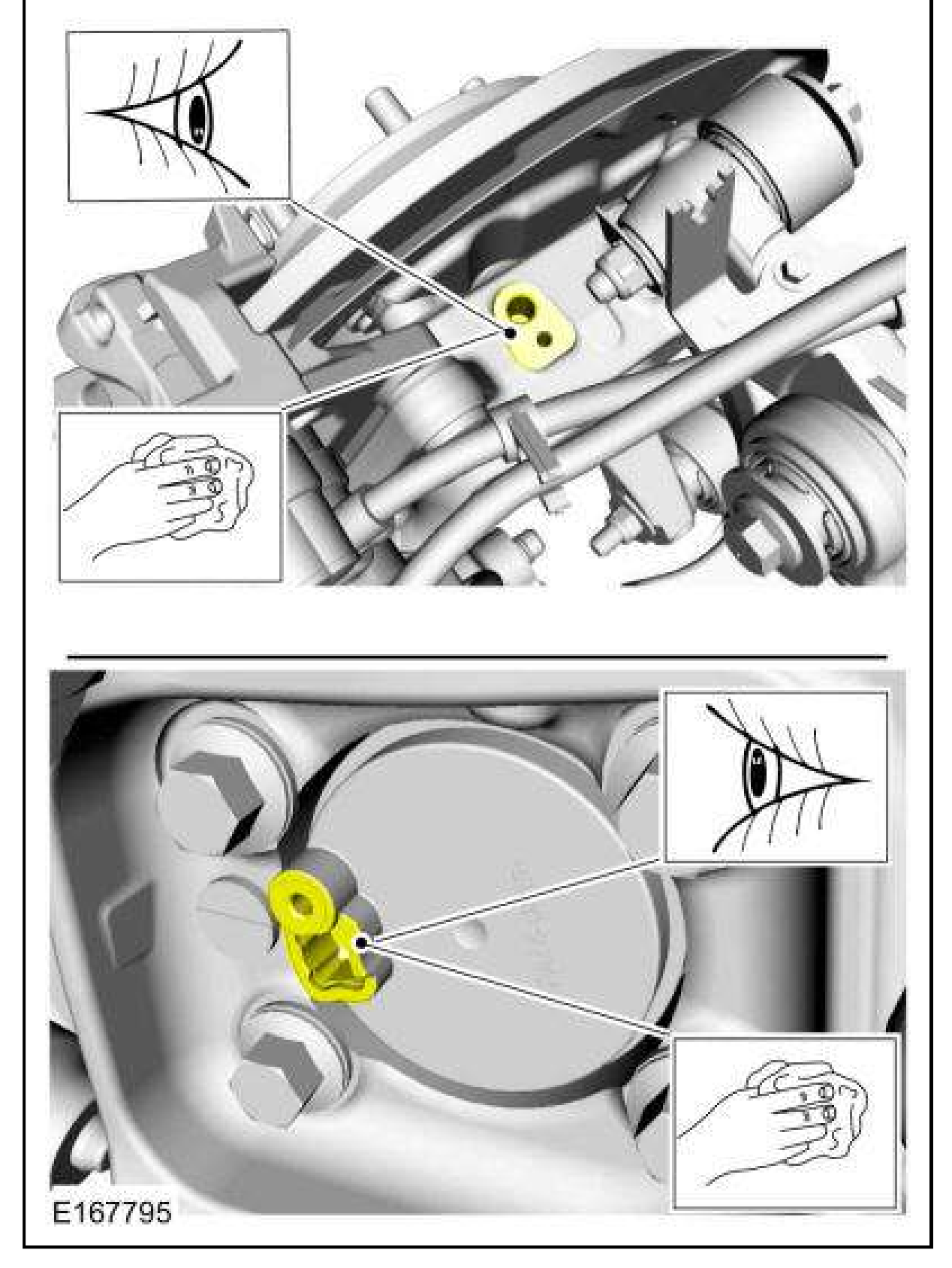

2. NOTE: Use the white stripe on rear wheel speed sensor harness for orientation purposes, making sure the harness is not twisted during installation. Make sure the clips and plastic ties on the EPB wiring harness are correctly aligned with the tape on the wheel speed sensor harness.

To install, reverse the removal procedure.

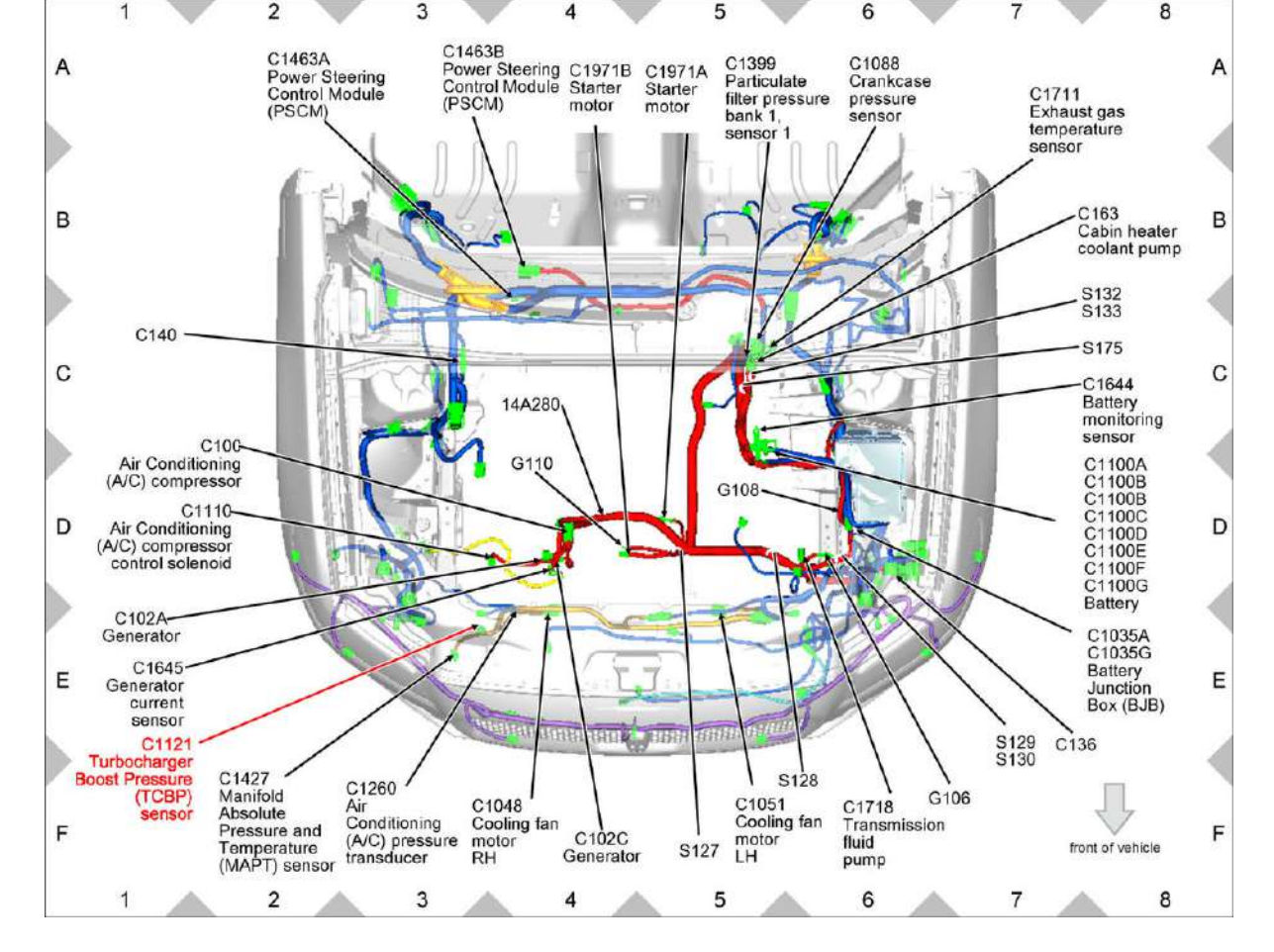

Fig. 666: Turbocharger Boost Pressure (TCBP) sensor (2.0L) Components Location Courtesy of FORD MOTOR COMPANY

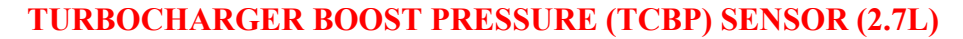

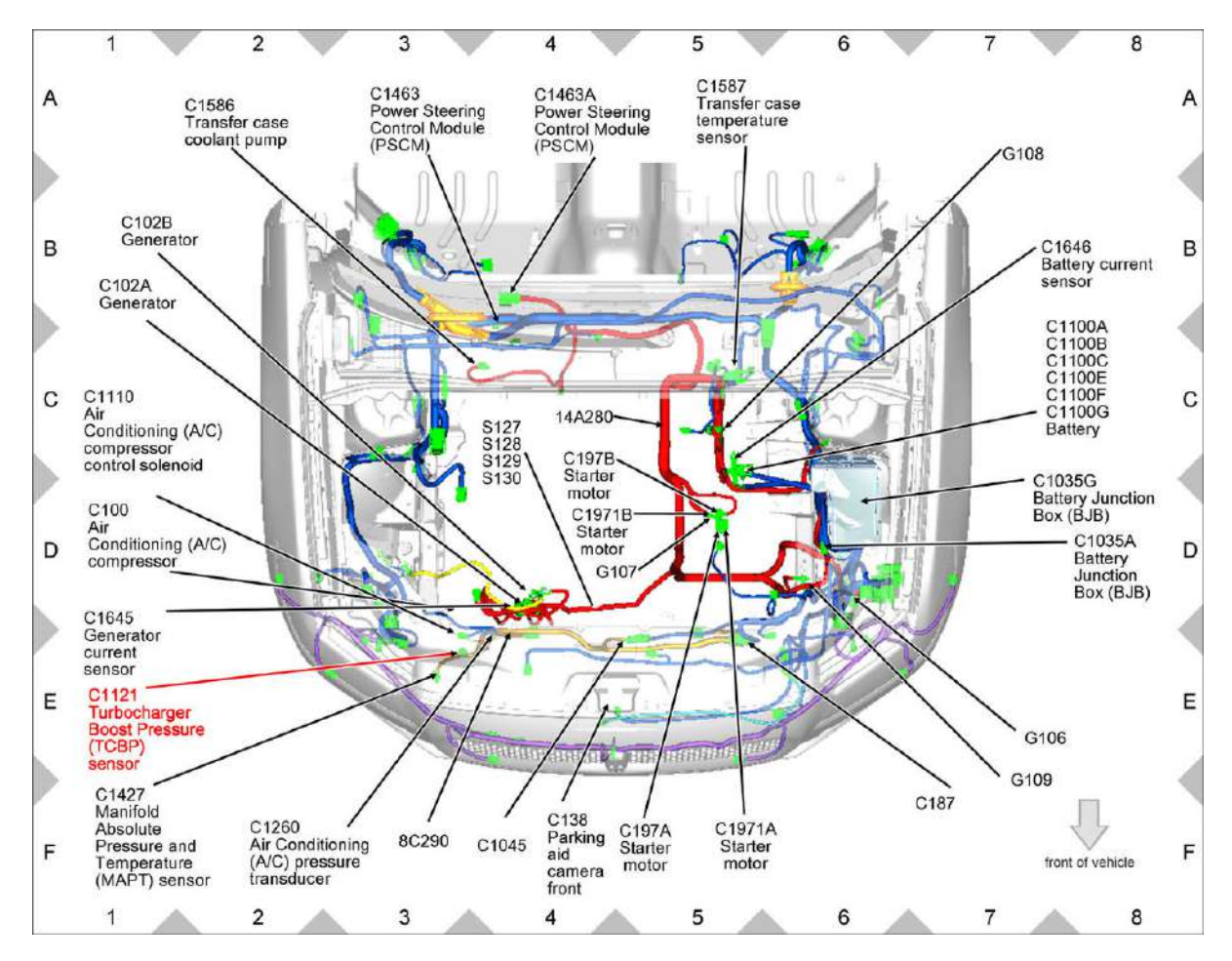

Fig. 667: Turbocharger Boost Pressure (TCBP) sensor (2.7L) Components Location Courtesy of FORD MOTOR COMPANY

# TURBOCHARGER BOOST PRESSURE (TCBP) SENSOR (3.0L)

| 9  | *                 | *  | Not Used                                 |  |
|----|-------------------|----|------------------------------------------|--|
| 10 | VET78 (WH-<br>VT) | 20 | ACTUATOR - GEAR SHIFT # PWM OUT 3 (PWM3) |  |
| 11 | *                 | *  | Not Used                                 |  |
| 12 | SBB87 (WH-<br>RD) | 18 | FUSE - 87 OR CIRCUIT BREAKER             |  |

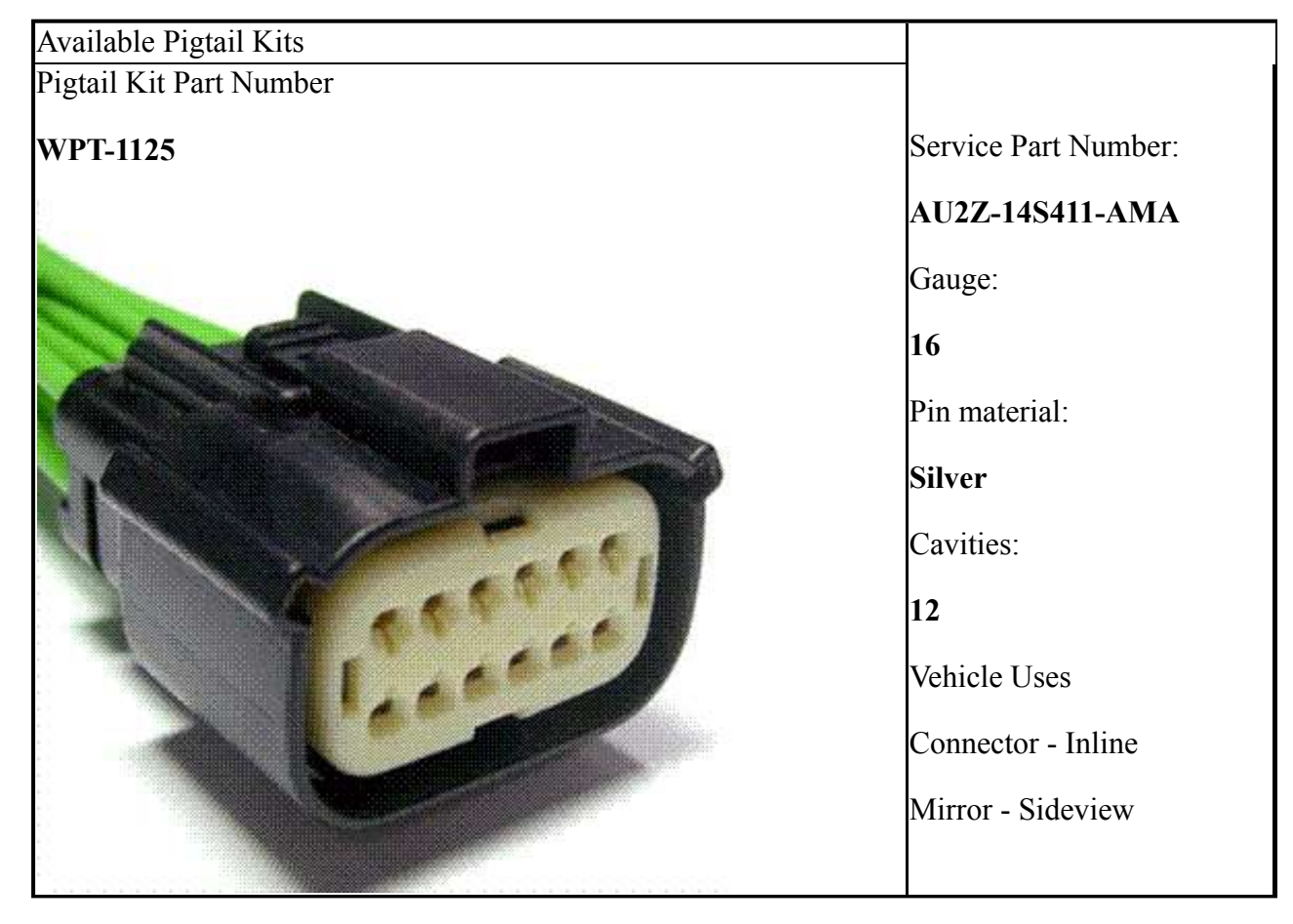

# CONNECTOR END VIEW C1694 - MANIFOLD ABSOLUTE PRESSURE AND TEMPERATURE (MAPT) SENSOR

# **Connector: C1694**

Description

MANIFOLD ABSOLUTE PRESSURE AND TEMPERATURE (MAPT) SENSOR

Color

# Harness

12C508

Base Part #

part# N/A

Service Pigtail

Not Available

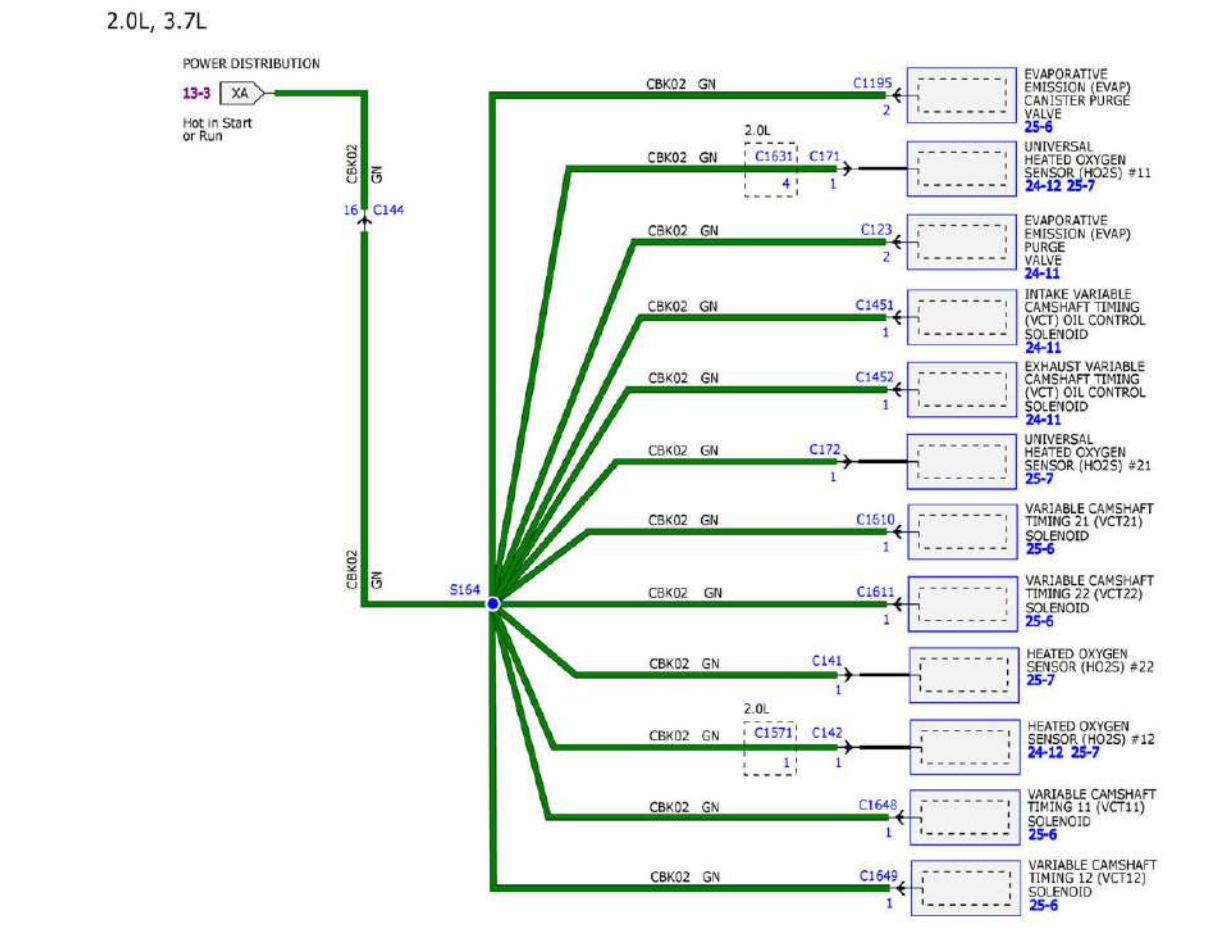

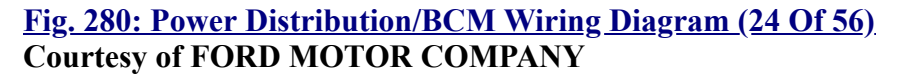

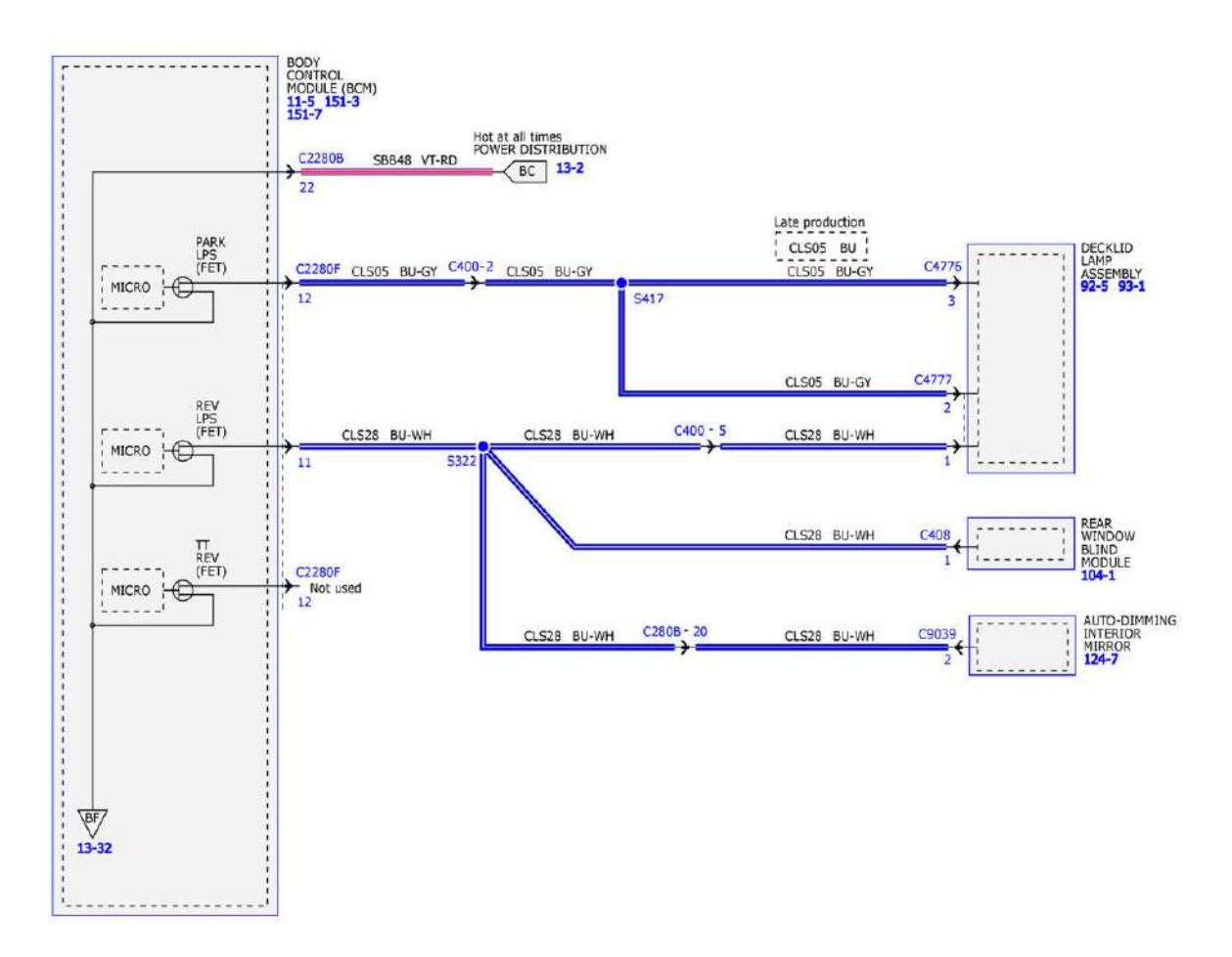

**Fig. 281: Power Distribution/BCM Wiring Diagram (25 Of 56)** Courtesy of FORD MOTOR COMPANY

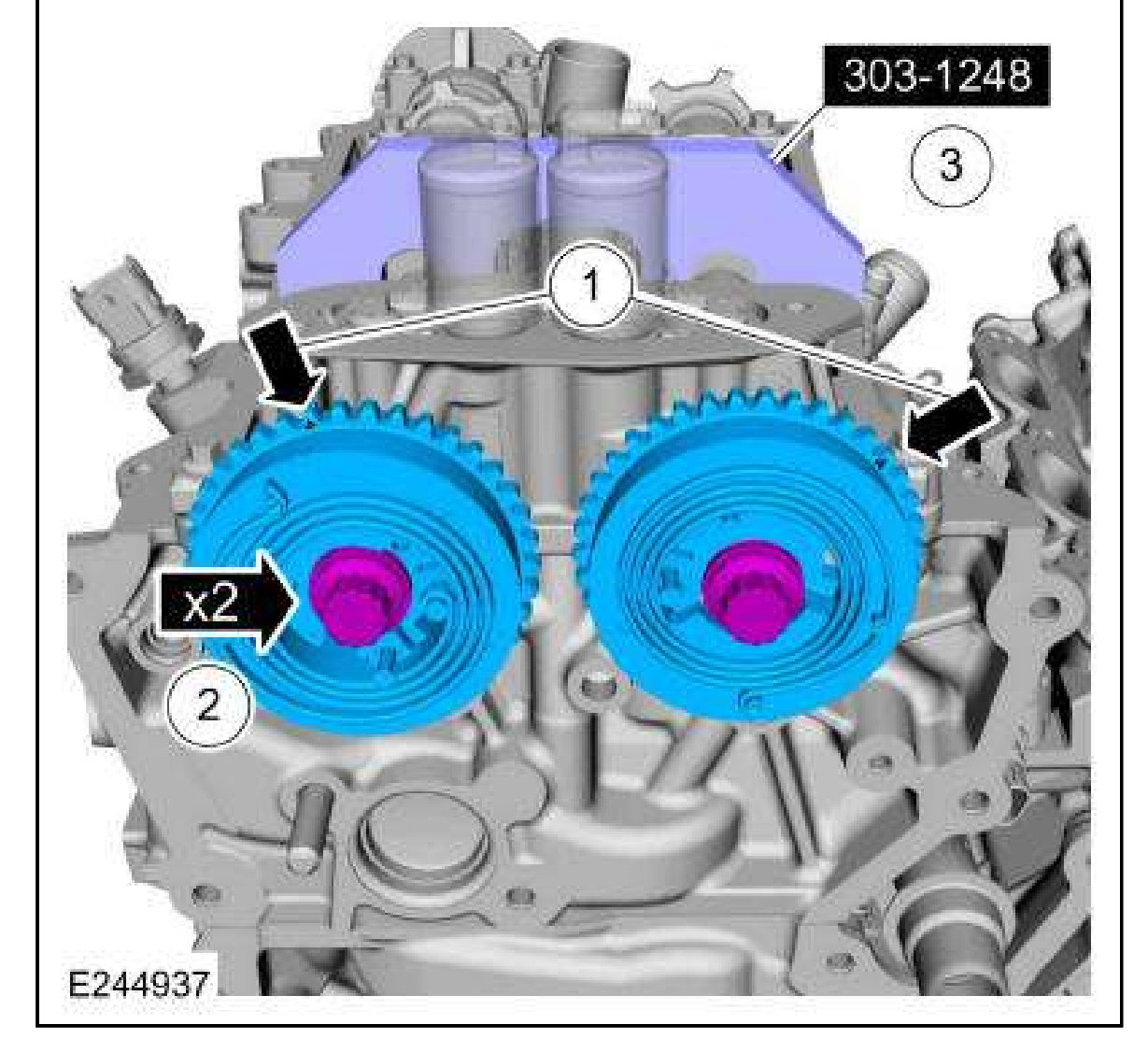

4. Install the RH timing chain. Refer to: <u>Timing Chain</u>.

# REMOVAL

# ENGINE

For information on Ford Color Coded Illustrations refer to **OEM COLOR CODING**.

# **Special Tool(s) / General Equipment**

|         | 303-1246 Engine Spreader Bar, TKIT-2006UF-FLM, TKIT-2006UF-ROW                                     |
|---------|----------------------------------------------------------------------------------------------------|
| E188625 | 303-1634 Lift Eyes (2), TKIT-2014D-ROW3, TKIT-2014D-FL_ROW                                         |
| 307-346 | 307-346 (T97T-7902-A) Retainer, Torque Converter, TKIT-1998-LM (NavigatoR), TKIT-<br>1997-F/FLM/LT |
|         |                                                                                                    |

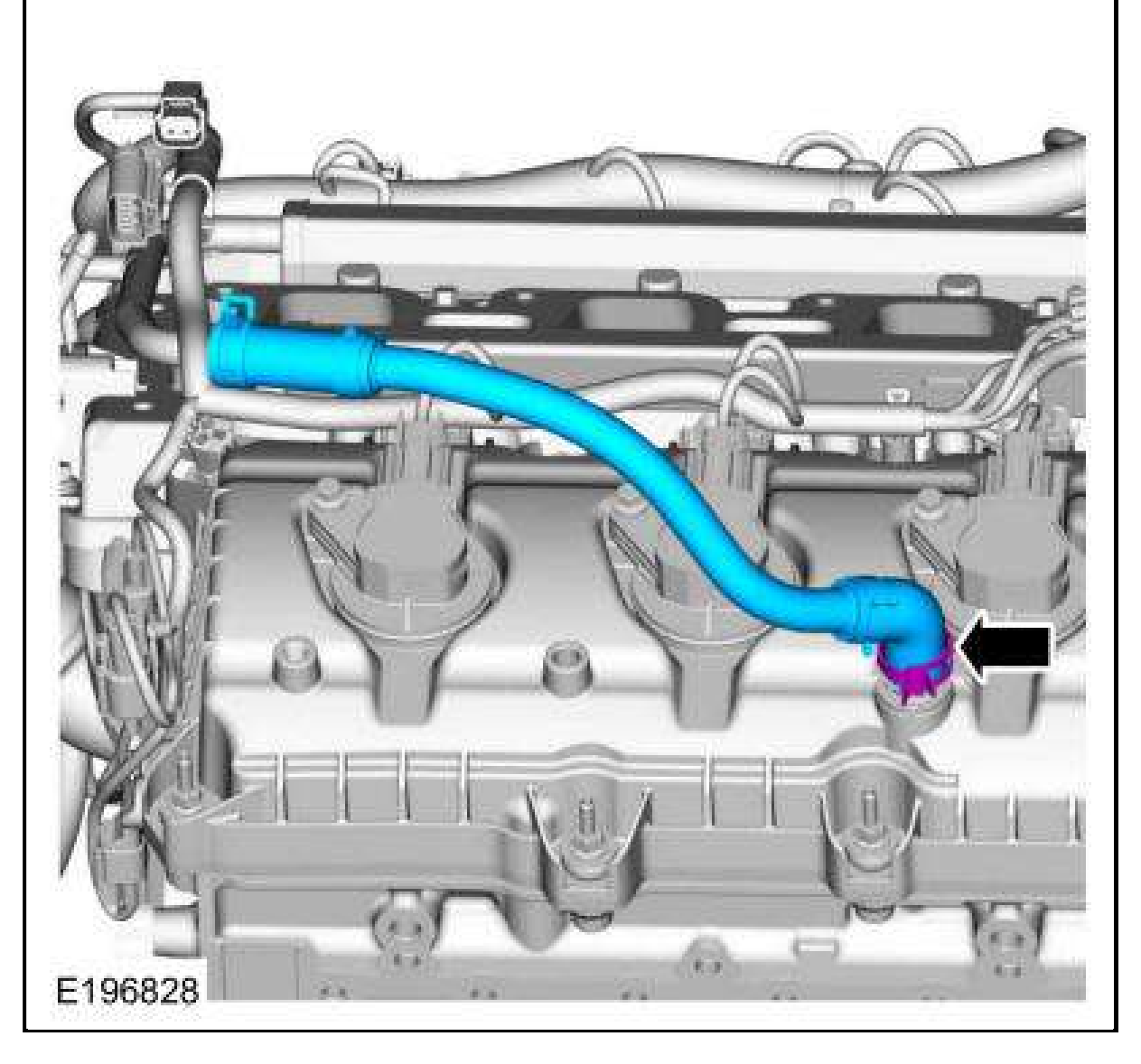

27.

- Disconnect the RH CMP and KS sensor electrical connectors.
- Disconnect the wire harness retainer.

# FUEL CHARGING AND CONTROLS - SYSTEM OPERATION AND COMPONENT DESCRIPTION

#### **System Operation**

For System Operation, Refer to ENGINE CONTROLS - DESCRIPTION & OPERATION (EXCEPT DIESEL & HYBRID).

#### **Component Description**

For Component Description, ENGINE CONTROLS - DESCRIPTION & OPERATION (EXCEPT DIESEL & HYBRID) .

# **DIAGNOSIS AND TESTING**

#### FUEL CHARGING AND CONTROLS

Diagnostics in this article assume a certain skill level and knowledge of Ford-specific diagnostic practices. For information about these, REFER to: **Diagnostic Methods**.

For a PCM DTC, REFER to: Electronic Engine Controls - 2.7L EcoBoost .

For driveability symptoms without a DTC, Refer to ENGINE CONTROLS - SYMPTOM CHARTS (EXCEPT DIESEL & HYBRID).

# **REMOVAL AND INSTALLATION**

#### **FUEL INJECTORS**

For information on Ford Color Coded Illustrations refer to OEM COLOR CODING.

#### **Removal And Installation**

1. The fuel injectors are serviced with the fuel rail. Refer to: **Fuel Rail**.

#### **FUEL PUMP DRIVER MODULE (FPDM)**

For information on Ford Color Coded Illustrations refer to OEM COLOR CODING.

#### Removal

# **NOTE:** The FPDM (fuel pump driver module) is located in front of the left rear wheel well and above the air deflector.

- 1. With the vehicle in NEUTRAL, position it on a hoist. Refer to: Jacking and Lifting Overview .
- 2. Remove the right rear air deflector retainers, remove the pushpin and then remove the right rear air deflector.

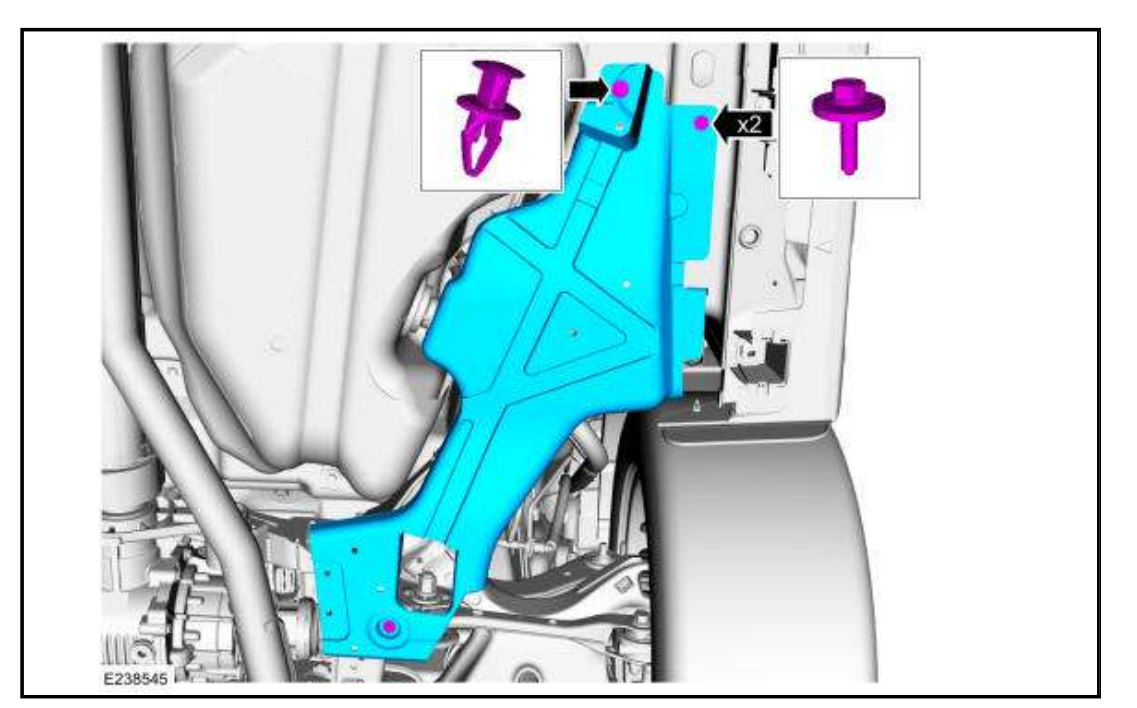

| (+) FC3 Relay Connector, Harness Side | (-)    |
|---------------------------------------|--------|
| VPWR                                  | Ground |
| B+                                    | Ground |

- For Escape/Kuga 2.0L, Focus 2.3L, and MKC with 5 fan relays,
- FC3 Relay connector disconnected.
- FC5 Relay connector disconnected.
- Measure the voltage between:

| (+) FC3 Relay Connector, Harness Side | (-)    |
|---------------------------------------|--------|
| VPWR                                  | Ground |

• Measure the voltage between:

| (+) FC5 Relay Connector, Harness Side | (-)    |
|---------------------------------------|--------|
| VPWR                                  | Ground |
| B+                                    | Ground |

- For all others,
- FC2 Relay connector disconnected.
- Measure the voltage between:

| (+) FC2 Relay Connector, Harness Side | (-)    |
|---------------------------------------|--------|
| VPWR                                  | Ground |

• Measure the voltage between:

| (+) FC3 Relay Connector, Harness Side | (-)    |
|---------------------------------------|--------|
| VPWR                                  | Ground |
| B+                                    | Ground |

# Are the voltages greater than 10.5 V?

| Yes                | No                                                                 |
|--------------------|--------------------------------------------------------------------|
| GO to <u>KF9</u> . | REPAIR the open circuit. Clear the PCM DTCs. REPEAT the self-test. |

# **KF9 CHECK FC2 AND FC3 RELAYS**

• Carry out the Relay Component Test. Refer to appropriate Wiring Diagrams, Component Testing article.

### Is a concern present?

| Yes                                       | No                                             |
|-------------------------------------------|------------------------------------------------|
| INSTALL a new relay in question.          | For symptoms without DTCs, GO to <u>KF18</u> . |
| Clear the PCM DTCs. REPEAT the self-test. | For all others, GO to <u>KF10</u> .            |

# KF10 CHECK THE HFC CIRCUIT FOR AN OPEN

- Ignition OFF.
- PCM connector disconnected.
- For Fiesta 1.0L,
- Measure the resistance between:

| (+) FC3 Relay Connector, Harness Side | (-) PCM Connector, Harness Side |
|---------------------------------------|---------------------------------|
| HFC                                   | HFC                             |

• For Escape/Kuga 2.0L with 5 fan relays,

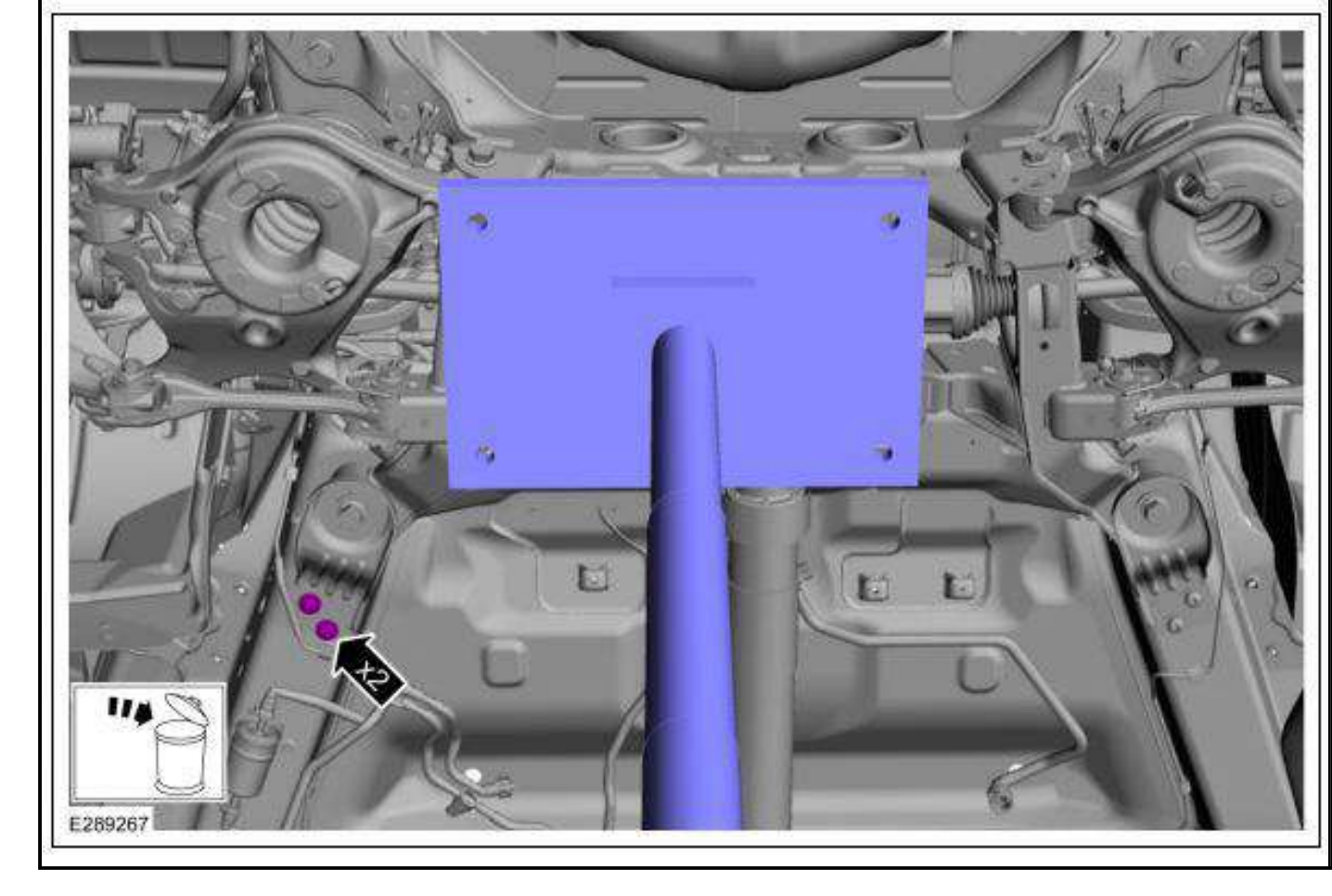

3. Remove and discard the rear subframe forward bolt. Remove the rear subframe bracket. Install the General Equipment: Transmission Jack.

Torque: 129 lb.ft (175 Nm)

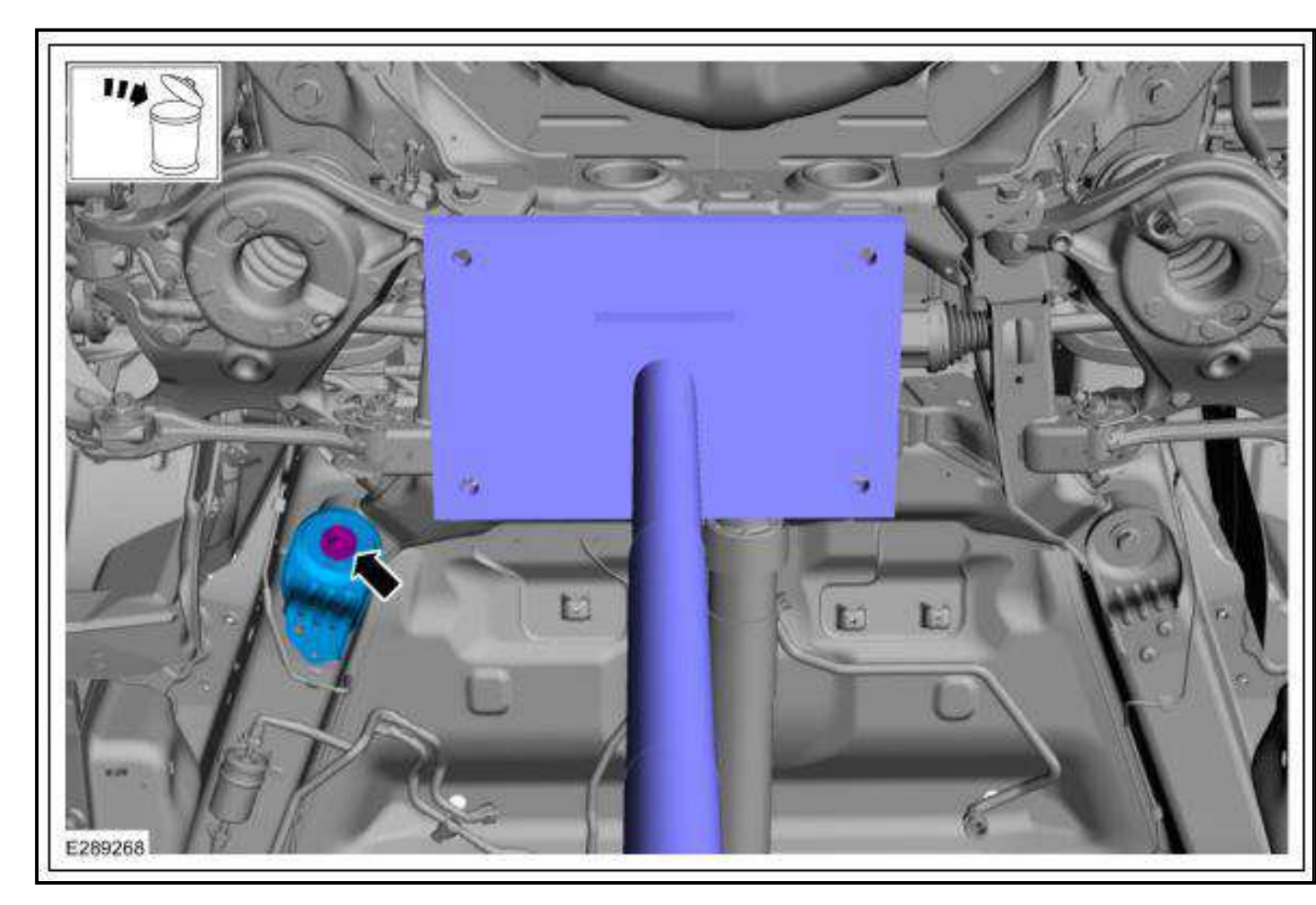

4. Remove and discard the rear subframe rearward bolt and lower the subframe on the drivers side only. Install the General Equipment: Transmission Jack.

Torque: 129 lb.ft (175 Nm)

| <image/> |
|----------|
| E169516  |

12. Install the suction and discharge port seal cap on the new A/C compressor.

Type 2

- 13. Remove the A/C clutch and A/C clutch field coil from the old A/C compressor. Refer to Air Conditioning (A/C) Clutch and Air Conditioning (A/C) Clutch Field Coil.
- 14. Remove the oil drain bolt from the old A/C compressor.

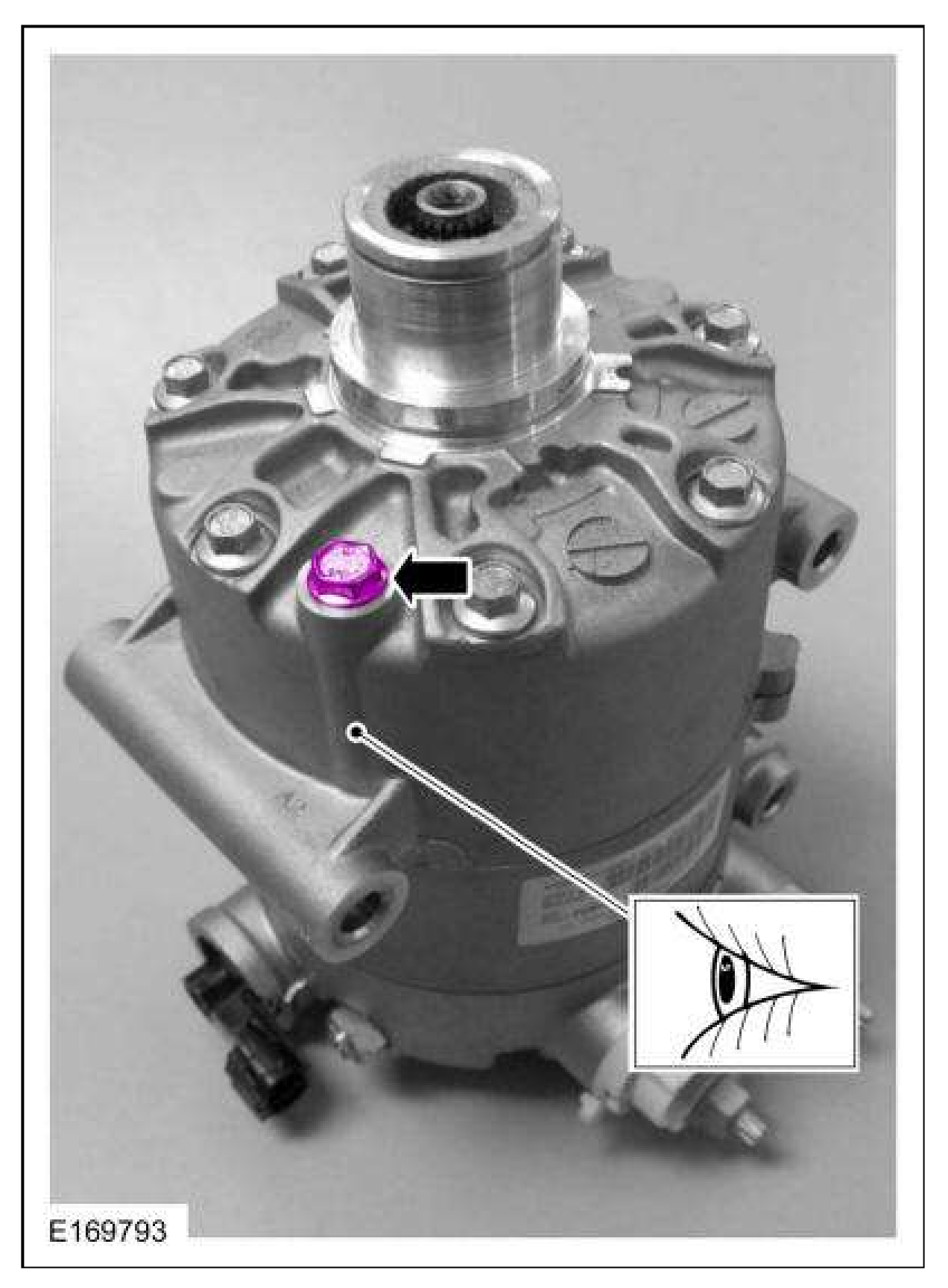

15. Press the suction damper to allow proper ventilation while draining the oil from the old A/C compressor.

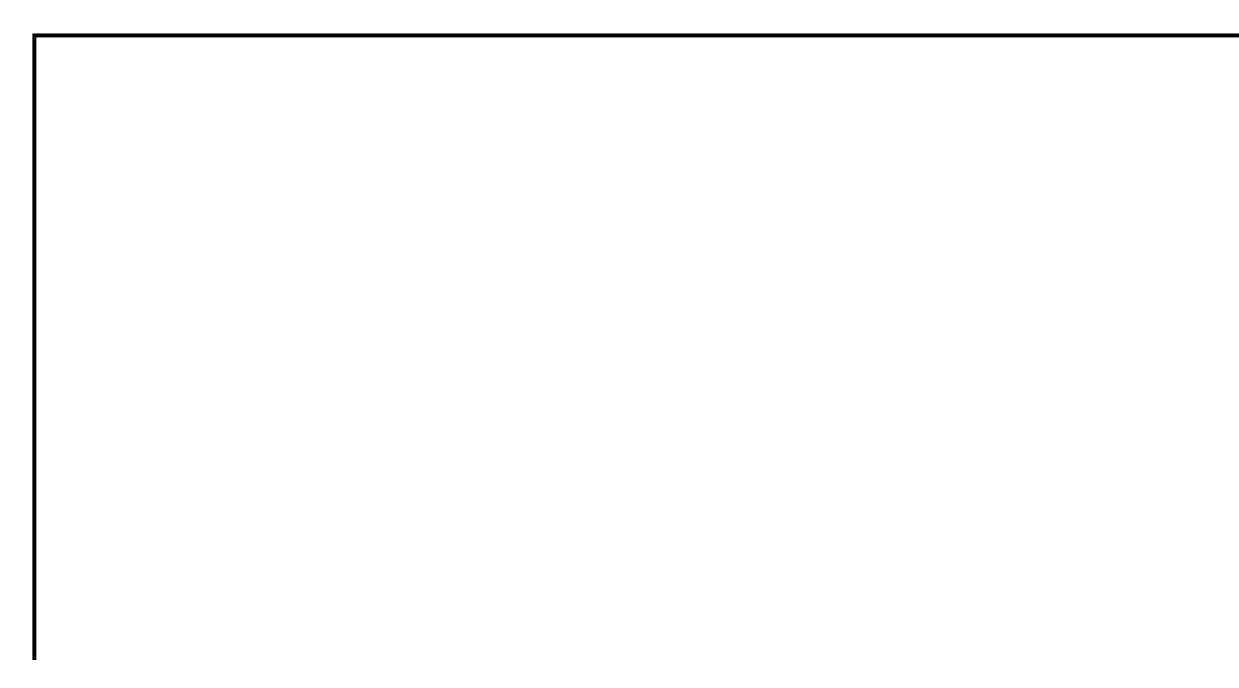

| Symptom                                                                                | <b>Possible Sources</b>                                 | Action                                                                                                    |
|----------------------------------------------------------------------------------------|---------------------------------------------------------|----------------------------------------------------------------------------------------------------|
| TCC APPLY hydraulic circuit blocked or leaking                                         |                                                         | DISASSEMBLE and INSPECT the<br>transmission, main control passages for<br>debris/blockage. REFER to: <u>Main</u><br><u>Control Valve Body</u> . CLEAN as<br>necessary. REFER to: <u>Transmission</u><br><u>Description - System Operation and</u><br><u>Component Description</u> . |
| TCC friction material worn or damaged                                                  |                                                         | INSTALL a new torque converter.<br>REFER to: <u>Transmission - 2.7L</u><br><u>EcoBoost (238kW/324PS)</u> . REFER to:<br><u>Transmission - 3.0L EcoBoost</u> . REFER<br>to: <u>Transmission - 3.7L Duratec</u><br>( <u>227kW/301PS</u> ).                                            |
| TCC always applied/stalls vehicle                                                      | TCC solenoid mechanically stuck ON                      | INSTALL a new solenoid body. REFER to:<br>Solenoid Body.                                                                                                    |
| TCC regulator apply valve stuck ON                                                     |                                                         | DISASSEMBLE, CLEAN and<br>INSPECT the TCC regulator apply<br>valve. If bore or valve is damaged,<br>INSTALL a new main control. REFER<br>to: <u>Main Control Valve Body</u> .                                                                                                    |
| TCC control valve stuck ON                                                             |                                                         | DISASSEMBLE and INSPECT the TCC<br>control valve for debris/ blockage.<br>CLEAN as necessary. REFER to: <u>Main</u><br><u>Control Valve Body</u> .                                                                                                    |
| TCC RELEASE hydraulic circuit blocked or leaking                                       |                                                         | DISASSEMBLE and INSPECT the<br>transmission, main control passages for<br>debris/blockage. REFER to: <u>Main</u><br><u>Control Valve Body</u> . CLEAN as<br>necessary. REFER to: <u>Transmission</u><br><u>Description - System Operation and</u><br><u>Component Description</u> . |
| TCC welded or damaged                                                                  |                                                         | INSTALL a new torque converter.<br>REFER to: <u>Transmission - 2.7L</u><br><u>EcoBoost (238kW/324PS)</u> . REFER to:<br><u>Transmission - 3.0L EcoBoost</u> . REFER<br>to: <u>Transmission - 3.7L Duratec</u><br>(227kW/301PS).                                                     |
| TCC cycles, shudders or chatters                                                       | Incorrect Transmission Strategy programmed into the PCM | PERFORM transmission strategy<br>download. REFER to: <u>Transmission</u><br><u>Strategy Download</u> .                                                                                                    |
| TCC solenoid filter or seal damaged                                                    |                                                         | INSTALL a new solenoid body or filter.<br>REFER to: <u>Solenoid Body</u> .                                                                                                    |
| TCC solenoid mechanically sticking                                                     |                                                         | INSTALL a new solenoid body. REFER to: Solenoid Body.                                                                                                    |
| TCC regulator apply valve, springs, clips loose, stuck, binding, missing, misassembled |                                                         | DISASSEMBLE, CLEAN and<br>INSPECT the TCC regulator apply<br>valve. If bore or valve is damaged,<br>INSTALL a new main control. REFER<br>to: Main Control Valve Body.                                                                                                    |
| TCC control valve, springs, clips loose, stuck, binding, missing, misassembled         |                                                         | DISASSEMBLE and INSPECT the main<br>control for debris/blockage. CLEAN as<br>necessary. REFER to: <u>Main Control</u><br><u>Valve Body</u> .                                                                                                    |
| TCC RELEASE/TCC APPLY hydraulic circuit blocked or leaking                             |                                                         | DISASSEMBLE and INSPECT the<br>transmission, main control for<br>debris/blockage. REFER to: <u>Main</u><br><u>Control Valve Body</u> . CLEAN as<br>necessary. REFER to: <u>Transmission</u><br><u>Description - System Operation and</u><br><u>Component Description</u> .          |

# **GENERAL PROCEDURES**

# ADAPTIVE LEARNING DRIVE CYCLE

For information on Ford Color Coded Illustrations refer to **<u>OEM COLOR CODING</u>**.

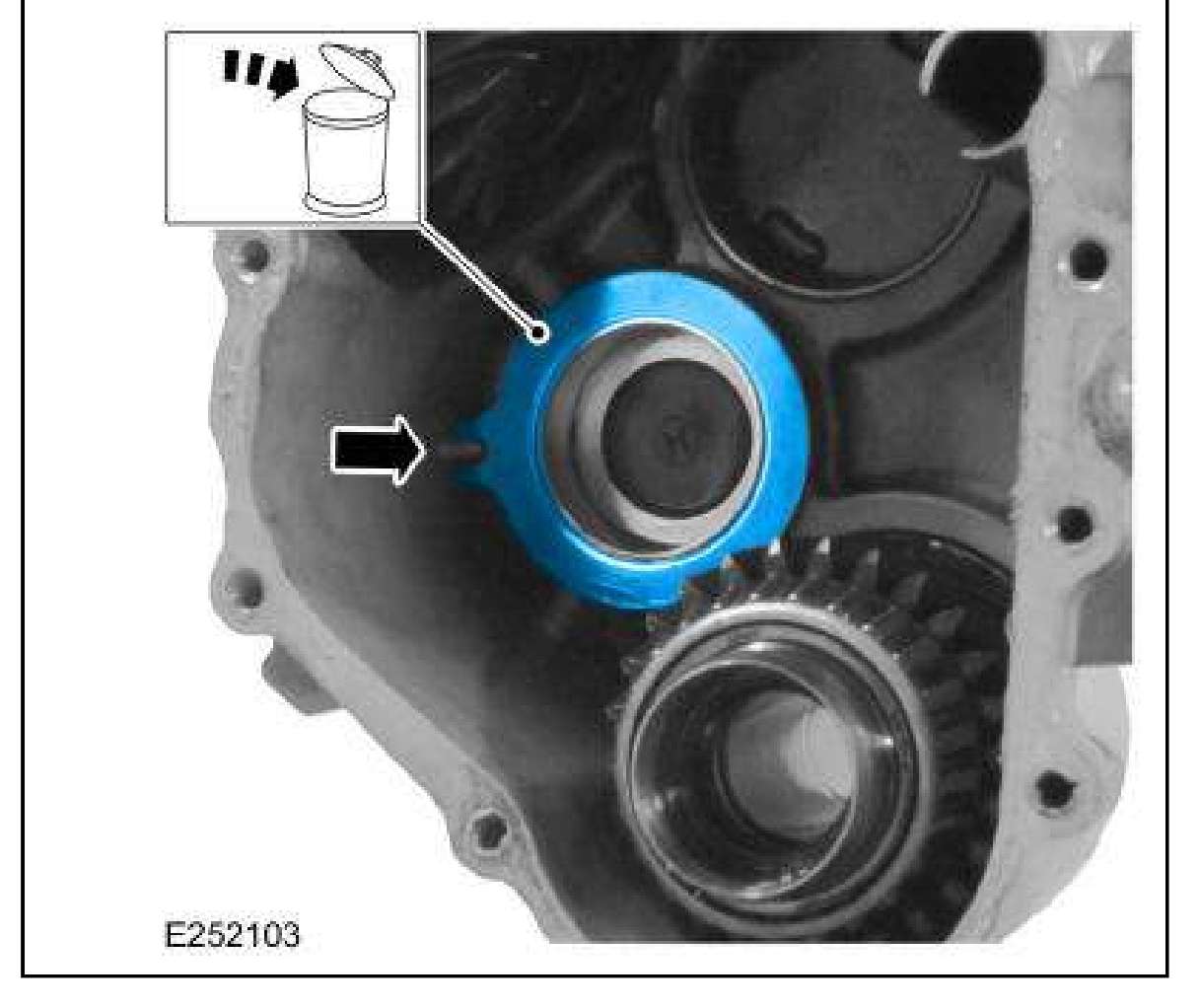

30. Remove the input gear assembly.

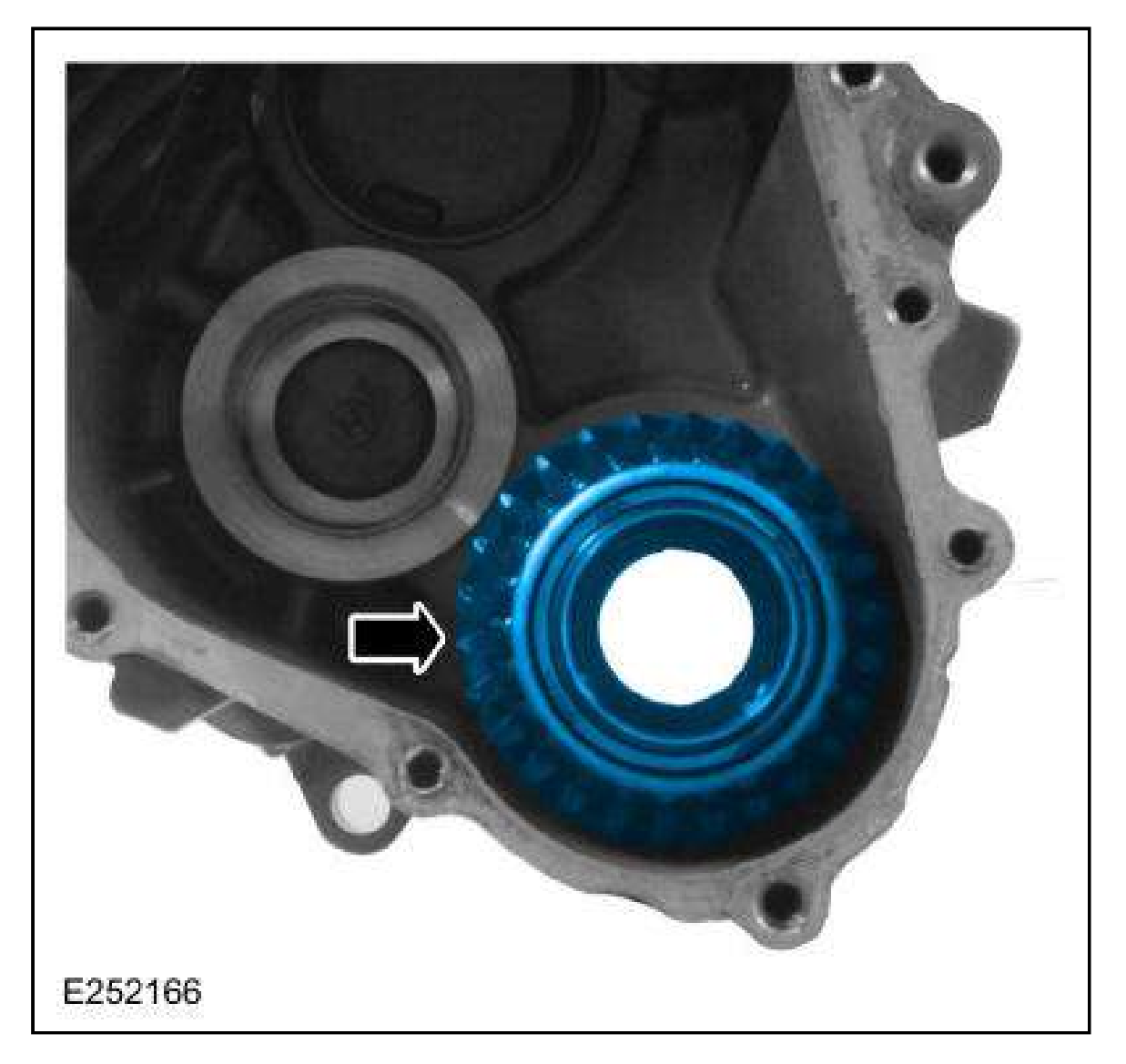